## CHECK OUT THE STEPS TO USE ALLIANCE SHIELD X APP TO FRP BYPASS DEVICES

<u>Alliance shield x</u> app is a simple and small android application which was developed by the team of RRiVEN LLC. It provides the users complete access and control on their samsung device and allows them to disable apps, packages, software updates and even bypass the FRP lock on it.

So if you also want to unlock the FRP on various Samsung models like Android 11, 12, 10, 9, 8 and more, then you can simply download the Alliance Shield X Tool and follow the below provided simple steps which will help you to use it to unlock the FRP by enabling the ADB on your Samsung FRP phone. So just scroll down and check out all the details.

## Steps to use alliance shield x app manager to frp bypass samsung devices

So here is the step-by-step guide on how you can use the Alliance Shield X APP to FRP Bypass the Samsung Devices-

- 1. Firstly, go and access the Chrome browser and search for Alliance Shield X APP.
- 2. Then, click to download it and once it's downloaded, locate the file of the app.
- 3. Then, install the downloaded app by tap=>> Next =>> Open.
- 4. Then, once the installation process of the app is completed, click on 'done' and then tap on 'open'.
- 5. Then, click on Next => Next => Next => Got it.
- 6. Now, as the app starts, click on register and do it by entering your email, username, password and the required confirmation code.
- 7. Then, after filling all the details, just tap on submit and check your email for the link of verification.
- 8. Now, after you are done with all these steps, you need to name your device. Just name it: Android 11 FRP and click on 'next'.
- 9. Now, enable the device admin and click on 'activate'. After doing this, you must see the device admin enabled on **alliance shield x** app.
- 10. Then, click on 'next' and enable the Knox. Here click on 'confirm' to do it and as you have clicked it, you must now see the successful validation of the knox licence.
- 11. Then proceed further by clicking on Next => Finish to complete the whole process. And after this, you must see the Admin and Knox in the Green colour to bypass the FRP lock on the Samsung device.

- 12. So after this, go to the 'device manager' and search for 'service mode' and in that look for 'activities'.
- 13. Then, search and open the link which starts with com.sec.android.....
- 14. Once the link is opened, you need to click on the MTP + ADB. Now, to your android phone, connect the USB cable.
- 15. Now, through the Samsung MTP + ADB FRP Tools, download the Samsung ADB FRP tool on PC and then extract it and open it.
- 16. And once the extraction is done and it's open, the tool will now bypass the FRP lock through ADB and by restraining your Samsung android phone.
- 17. Now wait for powered on your device & for all the initial steps to be done and that's it! You are done cracking FRP lock via Alliance Shield X on your Samsung device.

## Conclusion

Alliance shield x is an amazing tool which can be used to take over the complete control on your samsung device and to bypass the FRP lock on it, so above mentioned are the complete details of the very simple steps that you can follow to access and use the Alliance app to Bypass the FRP lock on your Samsung phone. The whole procedure is very simple and so now you are all done to take over your Samsung device.